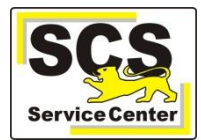

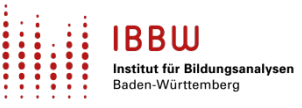

## 1. Automatisches Update

Wenn das Update nicht automatisch installiert wird, prüfen Sie bitte die Datei C:\ASV\Server\update-service\service\logs\**update-service.log** vom 12.11.2023 Enthält sie am Ende eine Fehlermeldung dieser Art, ERROR DBUserMigrator - 'asv\_user\_asv' role has invalid rights! fahren Sie bitte fort, wie in dieser Anleitung beschrieben.

## 2. Manuelles Update

Laden Sie den ASV-BW-**Update-Installer** 2.25 von der <u>SCS-Hilfe</u> herunter.

Starten Sie die install-admin.exe und wählen Sie die Option Aktualisierung

| ASV-BW Installation                                                                                                    |                                                                                                    | -         | $\times$ |
|----------------------------------------------------------------------------------------------------|----------------------------------------------------------------------------------------------------|-----------|----------|
| <ul> <li>Installationsart</li> <li>Aktualisierung</li> <li>Reparatur Datenba</li> <li>Mehrplatz-Server a</li> <li>Bitte prüfen Sie vor de verfügen oder ersteller</li> </ul> | ıkzugriff<br>s Dienst einrichten<br>Ausführung, ob Sie über ein aktuelles Backup der D<br>Sie ggf. eine Datensicherung | Datenbank |          |

Bei bestimmten Datenbankkonstellationen kann nach dem Start diese Meldung angezeigt werden:

| Fehler | ×                                                                                                    |
|--------|----------------------------------------------------------------------------------------------------|
| 0      | Der Update-Installer hat nicht die erforderlichen Schreibrechte auf die Datenbank oder die Berechtigungen der Datenbankuser entsprechen nicht den Vorgaben,<br>Die Ursache kann entweder in der falschen Konfiguration der Datenbankuser oder in falschen Berechtigungen auf die Datenbankobjekte liegen.<br>Um das Problem zu beheben, starten Sie den Update-Installer erneut und wählen Sie die Installationsart 'Reparatur Datenbankzugriff' aus.<br>Nach einer erfolgreichen Reparatur der Datenbankzugriffe muss die Aktualisierung wiederholt werden. |
|        | ОК                                                                                                    |

Beenden Sie dann den Installer und starten Sie ihn neu. Wählen Sie die Option Reparatur Datenbankzugriff

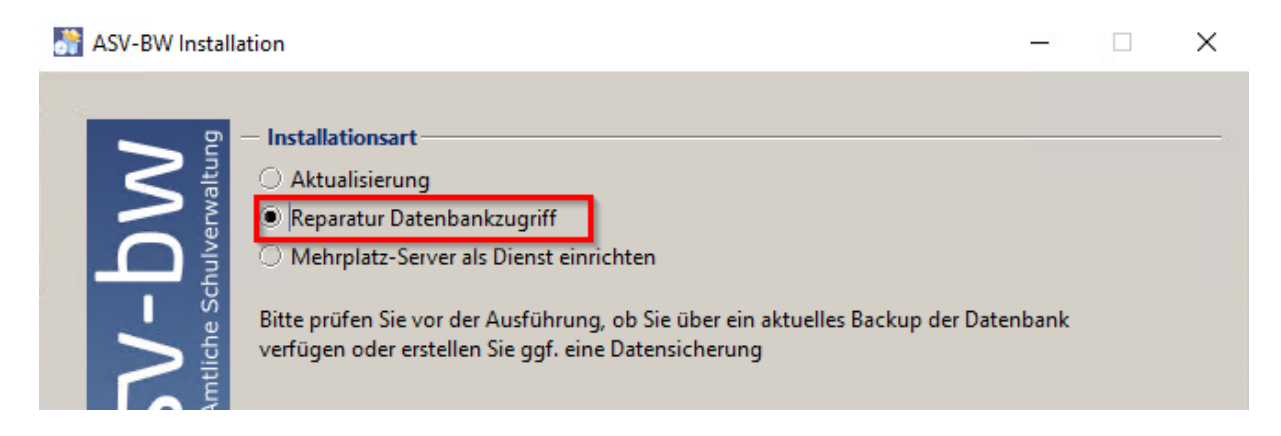

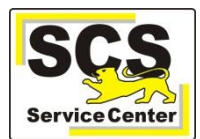

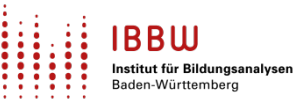

## Wählen Sie das Verzeichnis Ihrer Installation aus

| 👬 ASV-BW Install          | ation                                       | - |   | × |
|---------------------------|---------------------------------------------|---|---|---|
| <b>DV</b><br>ulverwaltung | — ASV Verzeichnis auswählen<br>¢\ASV\Server |   | • |   |

## Tragen Sie dann das Passwort des Superusers "postgres" ein

| ASV-BW Insta                    | llation                                                                                           |                                                                                                    |           | $\times$ |
|---------------------------------|---------------------------------------------------------------------------------------------------|----------------------------------------------------------------------------------------------------|-----------|----------|
| V-bW<br>mtliche Schulverwaltung | - Postgres<br>Bitte geben<br>Dies ist der<br>Tipp: Bei ein<br>den Benutz<br>Kennung:<br>Passwort: | SQL Verbindungsdaten<br>Sie die Logindaten (Benutzername und Passwort) eines Superusers für die I<br>Datenbankbenutzer, welcher bei der Installation angegeben wurde.<br>ner standardmäßig installierten PostgreSQL Datenbank hat dieser Benutzer<br>ernamen "postgres".<br>postgres | Datenbank | : an.    |
| _ N «                           | Host:                                                                                             | localhost                                                                                                    |           |          |
| J<br>J                          | Port:                                                                                             | 5432                                                                                                    |           |          |
|                                 | - ASV Dat                                                                                         | enbank                                                                                                    |           | _        |
|                                 | Datenbankı                                                                                        | name: asv                                                                                                    |           |          |

Danach beginnt die Reparatur des Datenbankzugriffs.

| Reparat | rur X                                                         |
|---------|---------------------------------------------------------------|
|         | Der Zugriff zur Datenbank wurde erfolgreich wiederhergestellt |
|         | ОК                                                            |

Anschließend kann das Update manuell installiert werden.